# Parkoppla hörapparater direkt till en smartmobil

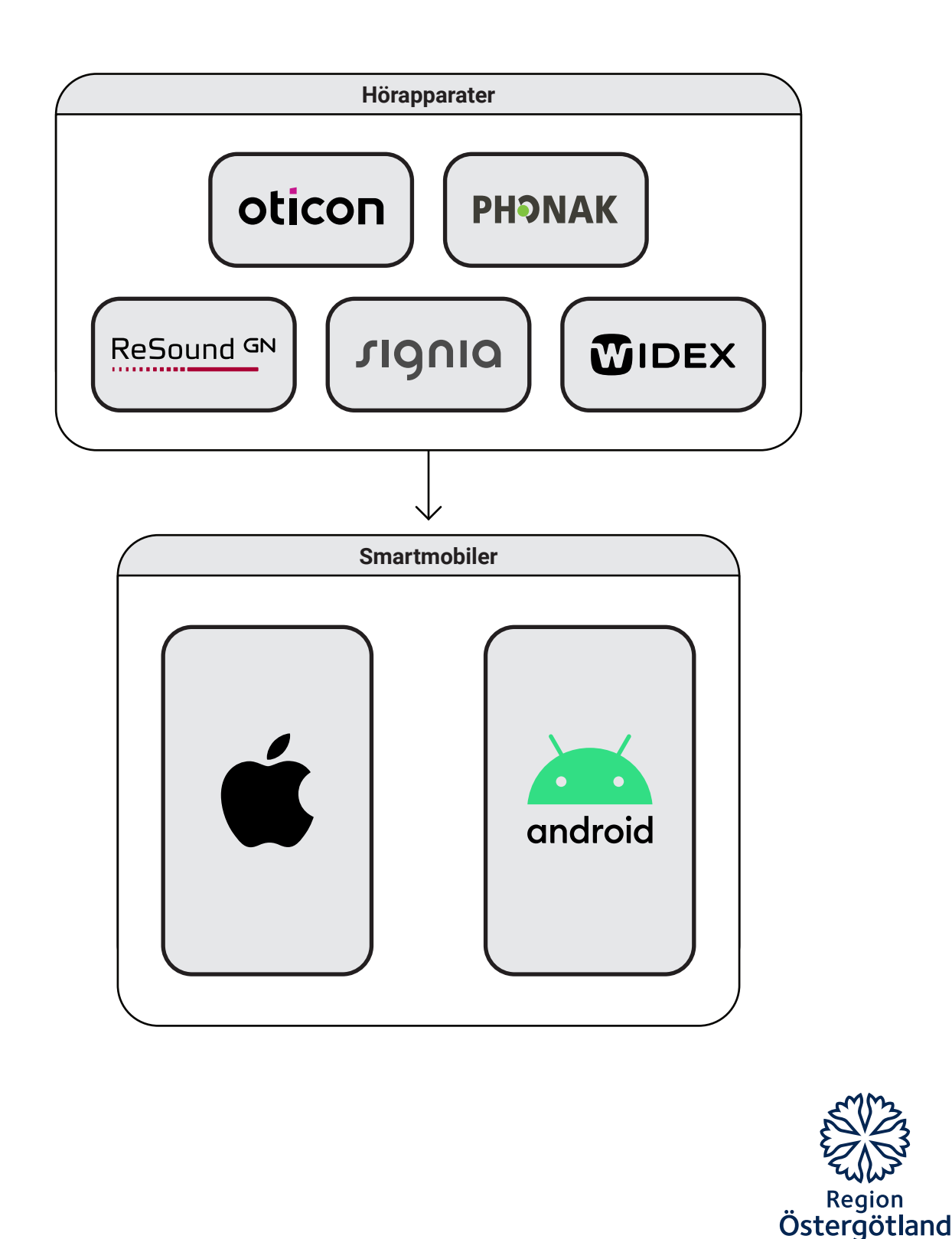

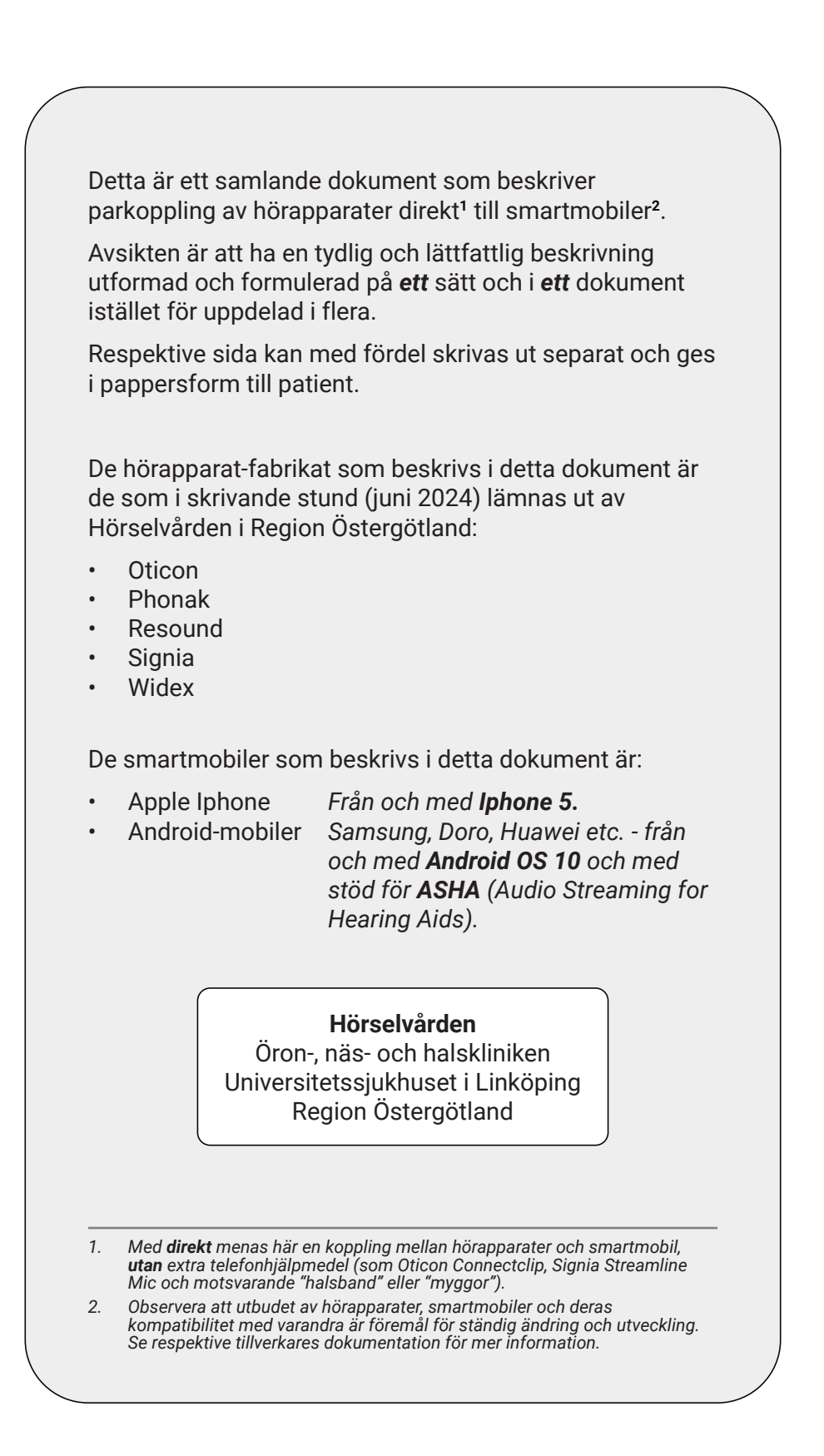

#### oticon

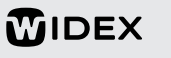

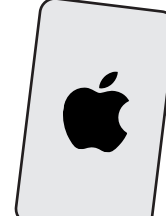

Parkoppla hörapparater direkt till en smartmobil" - 2024-06-19 - 3(8)

# Parkoppla hörapparater direkt till en Apple Iphone

- Hörapparatmodeller som har stöd för MFI (Made for Iphone).
- Iphone-modeller från och med Iphone 5.

#### Telefonsamtal och media<sup>1</sup>

Parkoppla hörapparaterna med mobiltelefonen enligt nedan:

- 1. Starta om hörapparaterna.
- 2. I mobiltelefonen: gå till Inställningar > Hjälpmedel > Hörsel > Hörapparater
- 3. Välj dina hörapparater i listan MFI-hörapparater.
- 4. Välj Parkoppla.

Nu bör hörapparaterna visas tillsammans med Ansluten i listan Inställningar > Hjälpmedel > Hörsel > Hörapparater > MFI-hörapparater enligt nedan.

#### **MFI-hörapparater**

Hörapparatnamn Hörapparatfabrikat och modell

Ansluten >

L

1

.....

Telefonsamtal och media ska nu kunna höras i hörapparaterna. Prova! Ring ett samtal,

lyssna på musik osv!

# Krångel? "Glöm" och gör om!

- 1. Välj hörapparaterna i listan enligt ovan.
- 2. Välj Glöm den här enheten + Glöm.
- 3. Radera appen från mobiltelefonen. l Gör om hela parkopplingen.
- 4.

Patient:

Datum:

Hörapparat(er):

#### Appen = fjärrkontroll

Med appen kan du reglera volym, välja program med mera i hörapparaterna.

- 1. I mobiltelefonen: Hämta och installera aktuell app<sup>2</sup> från appbutiken App Store.
- 2. Öppna appen och svara Ja/Ok/Tillåt (motsvarande) på eventuella frågor om Bluetooth, notiser, aviseringar och användarvillkor.
- 3. Välj Parkoppla enhet (motsvarande).
- 4. Starta om hörapparaterna.
- 5. Välj Fortsätt/OK (motsvarande) ett antal gånger.

Appen ska nu fungera som en fjärrkontroll. Prova! Ändra volym, byt program osv!

Musik, talböcker och poddar med mera. 1

- Apparna heter (juni 2024): 2.
  - Oticon Companion - ReSound Smart 3D

  - Signia App Widex Moment.

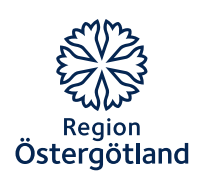

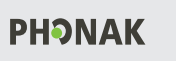

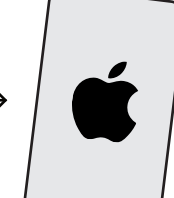

Parkoppla hörapparater direkt till en smartmobil" - 2024-06-19 - 4(8)

### Parkoppla hörapparater direkt till en Apple Iphone

Phonak-modellerna Marvel, Paradise, Lumity och modeller med M, P eller L i namnet, till exempel Bolero M90, P90 och L90.

#### Telefonsamtal och media<sup>1</sup>

Parkoppla den ena hörapparaten till mobiltelefonen (det kommer att höras i båda hörapparaterna ändå).

- 1. Starta om hörapparaterna.
- 2. I mobiltelefonen: Gå till Inställningar > Bluetooth > Andra enheter.
- 3. Välj din hörapparat som kommer upp i listan (det kan vara den vänstra eller den högra).
- 4. Följ instruktionerna och svara Ja/Ok/Tillåt på eventuella frågor om Bluetooth, notiser och användarvillkor.

Nu bör den ena hörapparaten visas i listan Inställningar > Bluetooth > Mina enheter enligt nedan.

Mina enheter

Patient:

Datum:

Hörapparat(er):

[hörapparat\_vä/hö]<sup>2</sup>

Ansluten ①

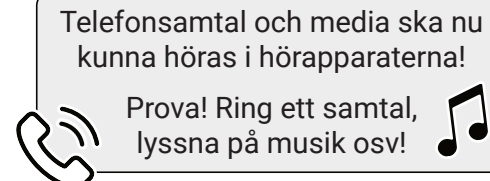

Krångel? "Glöm" och gör om! 1. Tryck på ①-symbolen i Bluetooth-listan.

- 2. Välj Glöm den här enheten och Glöm enhet.
- 3. Radera appen från mobiltelefonen. Gör om hela parkopplingen.

#### Appen = fjärrkontroll

Med appen kan du reglera volym, välja program med mera i hörapparaterna.

- 1. I mobiltelefonen: Hämta och installera appen MyPhonak från appbutiken App Store.
- 2. Starta om hörapparaterna.
- 3. Öppna appen och svara Ja/Ok/Tillåt på eventuella frågor om Bluetooth, notiser, aviseringar och användarvillkor.
- 4. Välj Parkoppla enhet och klicka vidare tills appen visar Söker...
- 5. Välj hörapparaterna i listan Hittade enheter och välj Parkoppla.
- 6. Välj Fortsätt/OK (motsvarande) ett antal gånger.

Nu bör hörapparaterna (med "LE\_" i början) ha lagts till i listan Inställningar > Bluetooth > Mina enheter enligt nedan.

Mina enheter

1

۱

١ ۱

........

.....

| [hörapparat_vä/hö] <sup>2</sup> | Ansluten 🛈 |
|---------------------------------|------------|
| LE_[hörapparat_vä] <sup>2</sup> | Ansluten 🛈 |
| LE_[hörapparat_hö] <sup>2</sup> | Ansluten 🛈 |

Appen ska nu fungera som en fjärrkontroll! Prova! Ändra volym, byt program osv!

1. Musik, talböcker och poddar med mera.

Namn på aktuell hörapparat, till exempel 2. "carinas\_hörapparat\_vänster/höger'

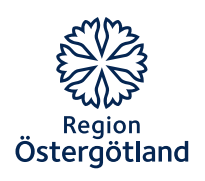

#### oticon

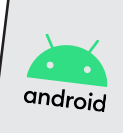

Parkoppla hörapparater direkt till en smartmobil" - 2024-06-19 - 5(8)

# Parkoppla hörapparater direkt till en Android-mobil

- Hörapparatmodeller med stöd för ASHA (Audio Streaming for Hearing Aids),
- Android-mobiler med minst Android OS 10 och stöd för ASHA.

#### Telefonsamtal och media<sup>1</sup>

Parkoppla hörapparaterna med mobiltelefonen enligt nedan:

- 1. Starta om hörapparaterna.
- I mobiltelefonen: Gå till Inställningar > Bluetooth (motsvarande).
- 3. Välj *Sök* och sedan dina hörapparater som kommer upp i listan *Tillgängliga enheter* (motsvarande).
- Välj Sammankoppla (motsvarande) och svara Ja/Ok/Tillåt (motsvarande) på frågor om Bluetooth, sammankoppling, notiser och användarvillkor.

Nu bör hörapparaterna visas i listan Inställningar > Bluetooth > Sammankopplade enheter (motsvarande) enligt nedan.

Sammankopplade enheter (motsvarande)

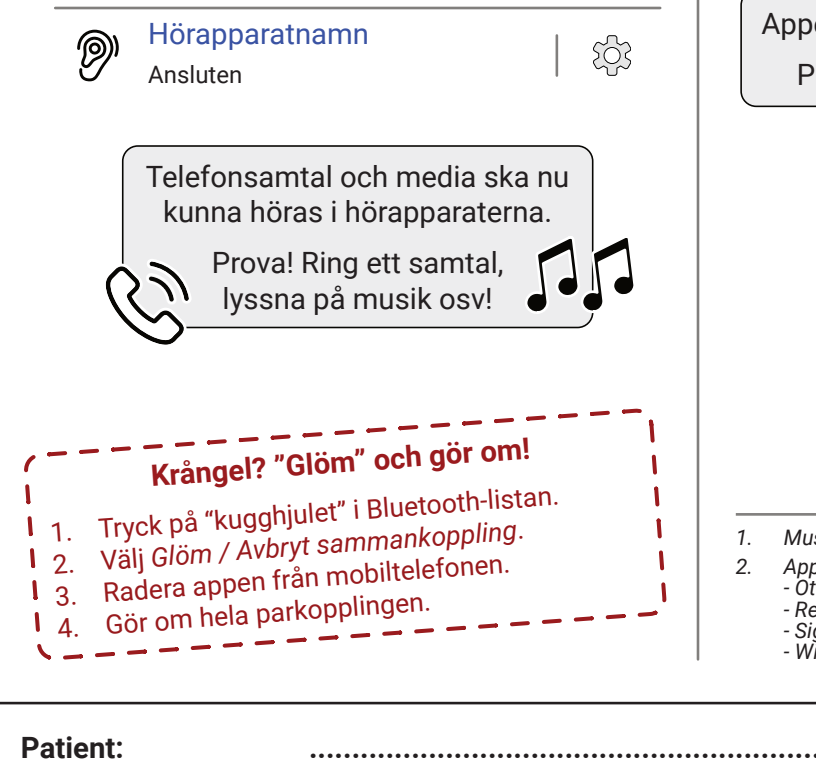

Hörapparat(er):

Datum:

#### Appen = fjärrkontroll

Med appen kan du reglera volym, välja program med mera i hörapparaterna.

- I mobiltelefonen: Hämta och installera aktuell app<sup>2</sup> från appbutiken Google Play Butik.
- Öppna appen och svara Ja/Ok/Tillåt (motsvarande) på eventuella frågor om Bluetooth, notiser, aviseringar och användarvillkor.
- Välj Parkoppla nu (motsvarande) och välj Ja/Ok/Tillåt (motsvarande) ytterligare ett par gånger.
- 4. Starta om hörapparaterna.
- 5. Klicka vidare och till slut på Sammankoppla (motsvarande).

Appen ska nu fungera som en fjärrkontroll.

1. Musik, talböcker och poddar med mera.

- 2. Apparna heter (juni 2024): - Oticon Companion
  - Oticon Companion - ReSound Smart 3D
  - Signia App - Widex Moment
  - Widex Moment

.....

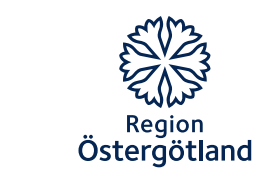

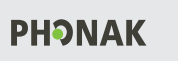

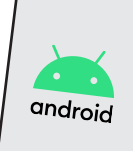

Parkoppla hörapparater direkt till en smartmobil" - 2024-06-19 - 6(8)

# Parkoppla hörapparater direkt till en Android-mobil

Phonak-modellerna Marvel, Paradise, Lumity och modeller med M, P eller L i namnet, till exempel Bolero M90, P90 och L90.

#### Telefonsamtal och media<sup>1</sup>

Parkoppla den ena hörapparaten till mobiltelefonen (det kommer att höras i båda hörapparaterna ändå).

- 1. Starta om hörapparaterna.
- 2. I mobiltelefonen: Gå till Inställningar > Bluetooth (motsvarande).
- 3. Välj Sök och sedan din hörapparat som kommer upp i listan Tillgängliga enheter.
- 4. Välj Sammankoppla och svara Ja/Ok/Tillåt på frågor om Bluetooth, sammankoppling, notiser och användarvillkor.

Nu bör den ena hörapparaten visas i listan Inställningar > Bluetooth > Sammankopplade enheter (motsvarande) enligt nedan.

Sammankopplade enheter (motsvarande)

[hörapparat\_vä/hö]<sup>2</sup> Ansluten för samtal och ljud

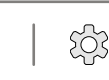

۱

.....

.....

```
Telefonsamtal och media ska nu
kunna höras i hörapparaterna!
   Prova! Ring ett samtal,
```

lyssna på musik osv!

Krångel? "Glöm" och gör om!

- Tryck på "kugghjulet" i Bluetooth-listan.
- 2. Välj Glöm / Avbryt sammankoppling.
- 3. Radera appen från mobiltelefonen. L
- Gör om hela parkopplingen. 4.

Patient:

Datum:

Hörapparat(er):

#### Appen = fjärrkontroll

Med appen kan du reglera volym, välja program med mera i hörapparaterna.

- 1. I mobiltelefonen: Hämta och installera appen MyPhonak från appbutiken Google Play Butik.
- 2. Starta om hörapparaterna.
- 3. Öppna appen och svara Ja/Ok/Tillåt på frågor om Bluetooth och aviseringar mm.
- 4. Välj Parkoppla enhet och klicka vidare tills appen visar Söker...
- 5. Välj hörapparaterna i listan Hittade enheter och välj Sammankoppla (motsvarande).
- 6. Välj Fortsätt/OK (motsvarande) ett antal gånger.

Nu bör hörapparaterna (med "LE\_" i början) ha lagts till i listan Inställningar > Bluetooth > Sammankopplade enheter (motsvarande) enligt nedan.

Sammankopplade enheter (motsvarande) [hörapparat\_vä/hö]<sup>2</sup> ঠ্য Ansluten för samtal och ljud LE\_[hörapparat\_vä]<sup>2</sup> LE\_[hörapparat\_hö]<sup>2</sup>

Appen ska nu fungera som en fjärrkontroll. Prova! Ändra volym, byt program osv!

- 1. Musik, talböcker och poddar med mera.
- Namn på aktuell hörapparat, till exempel 2. "carinas\_hörapparat\_vänster/höger"

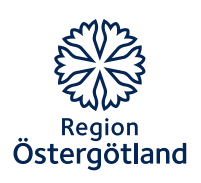

Denna sida är avsiktligt tom.

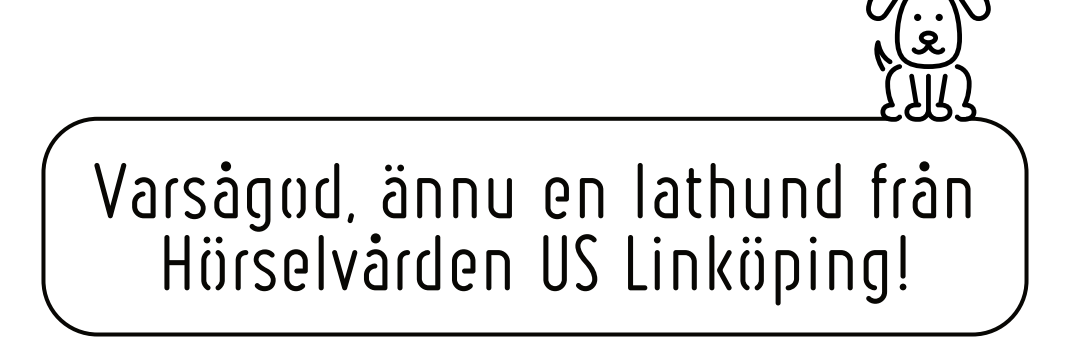